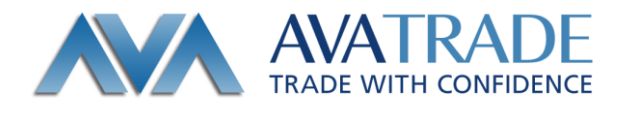

# リアル/デモロ座開設申込みマニュアル

# (兼 口座管理システム MyAva 利用マニュアル)

ログイン方法 2 内容の説明 ・マイアカウント ・・・・・・・・・・・・・・・・・・・・・ 3 取引プラットフォームのダウンロードや取引報告書閲覧 ・個人情報 . . . . . . . . . . . . . . . . . 4 パスワードの変更 ・入金 . . . . . . . . . . . . . . . . . . 5 クイック入金 送金先銀行口座情報 6 . . . . . . . . . . . . . . ・書類のアップロード ・・ 7 • • • • • • • • • • • • • • • 書類ご提出、その他の方法 ・出金 . . . . . . . . . . . . . . . . . . 8 ・取引口座の追加 デモロ座の追加 9 . . . . . . . . . . . . . . . . . . . リアルロ座の追加 10 • • • • • • • • • • • ・パスワードを忘れた場合  $1\ 2$ 

目次

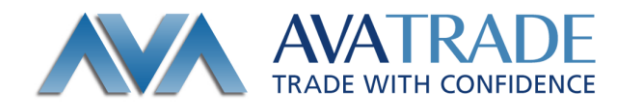

弊社口座管理&口座開設システムの MyAva は、口座開設申請時にご登録いただいたメール アドレスで取引口座を一括管理するシステムです。

MyAva へのログイン方法

弊社ウェブサイト、トップページの「マイページ」をクリックしてください。

|                                                                      | ◆ ○ ② ######cojp     AVATRACIO#EM####68##     AVATRACIO#EM####68###     AVATRACIO#EM####68###68###68###68###68###68###68# |
|----------------------------------------------------------------------|----------------------------------------------------------------------------------------------------|
| AMATRADE<br>TRADE WITH COMPENSE<br>ようこそ                              |                                                                                                    |
| MMMAD21>           X=107           FLZ:           /127-           F: | なにかお困りでは?<br><sup>お確認ください</sup><br>03-4577-8900                                                                           |
| ビクイン<br>- ビスワードを変わた場合はこちら<br>新しく口屋を登録する<br>リアルロ座<br>または<br>無料デモロ屋    | ○ 預託金の信託<br>保全について<br>法律によって、金融場合<br>助引展者はお客様からあ<br>時かりにが描述金、信誉<br>お時期には法律時代<br>で現料字ることが希知け<br>いられています。<br>詳しくはこちら        |
|                                                                      | このウェブサイトは、安<br>生なインターメット上の<br>情報通過のために256<br>ビットの534時時代活動<br>を利用しています。                                                    |

ご覧の画面からご登録いただいたメールアドレスとパスワードでログインしてください。 ※パスワードをお忘れの場合は、この説明書の12ページをご参照ください。

口座管理システム MyAva は、マイアカウント、個人情報、入金、書類のアップロート、出金、の5つのページで構成されています。

また、どのページからも追加口座の開設申請が素早く行えるのが特徴です。

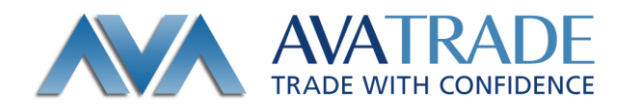

## MyAva > マイアカウント

マイアカウントはご登録いただいた取引口座をリアル・デモ問わず一括管理するページで す。

|              |                                    |                |            | 〇 ログアウト                                    |
|--------------|------------------------------------|----------------|------------|--------------------------------------------|
| うこそ, 太郎 阿波 様 |                                    |                |            |                                            |
| マイアカウント      | マイアカウント                            |                |            | + 口座の追加                                    |
| 個人情報         |                                    |                |            |                                            |
| 1 入金         | リアルロ座                              |                |            | テモロ庫<br>お電話ください<br>03.4537 8000            |
| 書類のアップロード    | 口座の詳細                              | 取引プラットフォーム     |            | 03-4377-6300                               |
| 一出金          | AvaJapan - Real 2<br>取引明細書         | ダウンロード ウェブトレード | 入金         |                                            |
|              | AvaJapan - Real 2<br>取引明細書         | ダウンロード ウェブトレード | 入金         | ♥ 預託金の信託<br>保全について                         |
|              | ACT・Forex(旧 AVAト<br>レーダー)<br>取引明細書 | 9020-K 011/k-K | 入金         | 法律によって、金融商品<br>取引業者はお客様からお<br>預かりした預託金を、信  |
|              |                                    |                |            | 11日本の日本の日本の日本の日本の日本の日本の日本の日本の日本の日本の日本の日本の日 |
|              | デモロ座                               |                |            | けられています。<br><b>詳しくはこちら</b>                 |
|              | 口座の詳細                              | 取引プラットフォーム     | 有効期限       | このウェブサイトは、安<br>全なインターネット上の                 |
|              | MT4 (メタトレーダー4)<br>- MT2<br>取引明細書   | ダウンロード ウェブトレード | 12/09/2017 | 情報通信のために256<br>ビットのSSL暗号化技術<br>を利用しています。   |
|              |                                    |                | 口座のアップグレード |                                            |

取引口座毎に、

- ・取引口座(取引プラットフォーム)へのログインや取引報告書閲覧に使う口座番号(TP)
- ・取引の際に接続するサーバー名 : MT4 には (demo, real-1, real-2, real-3 など) 数種 類のサーバーがあり、サーバーの選択を間違うと動き

ません。

・取引報告書閲覧サイトへのリンク が示されています。

取引プラットフォームのダウンロードやウェブトレードへのアクセス、入金画面への移動 もこちらから行えます。

※取引プラットフォームは、デモ・リアル共通です。また、同じプラットフォームの口座 を複数ご利用の場合でも 1 回のダウンロードで、口座番号と接続サーバーを変更すること により使い分けてご利用いただけます。

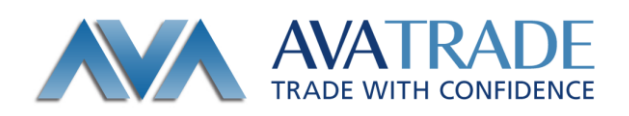

### MyAva>個人情報

こちらのページではご登録いただいた情報がご覧いただけます。 また、パスワードの変更はこちらで行う事ができます。

|                                                                                                    |                                                            |                        |   | ⊖ ログアウト                                                                                                    |
|----------------------------------------------------------------------------------------------------|------------------------------------------------------------|------------------------|---|----------------------------------------------------------------------------------------------------|
| ようこそ, 太郎 阿波 様                                                                                                    |                                                            |                        |   |                                                                                                    |
| <ul> <li>▲ マイアカウント</li> <li>▲ 包人信報</li> <li>▲ 入会</li> <li>● 読めのアップロード</li> <li>● 読めのアップロード</li> <li>● 出会</li> </ul> | お客様情報<br>を<br>生年月日:<br>国<br>ご登録メールアドレス:<br>電話番号<br>ノ(スワード: | 太郎<br>05:05:1980<br>日本 | 1 | <ul> <li>・DEFONDAT</li> <li>なにかお因りでは?</li> <li>メモストロト<br/>03-4577-9900</li> <li>ジョンクロンクションクションクションクションクションクションクションクションクションクショ</li></ul> |
|                                                                                                    |                                                            |                        |   | 主はインターネット上の<br>情報通信のために256<br>ビットのSSU番号化技術<br>を利用しています。                                                                                 |

### 【パスワード変更】

パスワード変更はこのページからお願い致します。 パスワードの右側のペンのマークをクリックしてください。

|                                                   | i da la companya da la companya da la companya da la companya da la companya da la companya da la companya da l |                              | ○ ログアウト                                                                                                    |
|---------------------------------------------------|----------------------------------------------------------------------------------------------------|------------------------------|----------------------------------------------------------------------------------------------------|
| ようこそ, 太郎 阿波 様                                     |                                                                                                    |                              |                                                                                                    |
| マイアカウント                                           | お客様情報                                                                                                    |                              | + 口道の追加                                                                                                    |
| <ul> <li>         ・         ・         ・</li></ul> | 名:<br>姓:<br>生年月日:<br>国:<br>ご登録メールアドレス:                                                                          | 太郎<br>阿波<br>05/05/1980<br>日本 | なにかお困りでは?<br><sup>お売額&lt;</sup> ださい<br>03-4577-8900                                                                                                    |
| [                                                 | <ul> <li>第送票号:</li> <li>現在のパスワード:</li> <li>新しいパスワード:</li> <li>パスワード確認:</li> </ul>                               | #τ>±υ                        | <ul> <li>         で 現託金の信託         保全について         法律によって、金統機品         時間はないない         振行になって、金統機品         時間に金銭広時に         で防ますを使う         たきの         または、         たます         またす         また         また         また</li></ul> |

画面の案内に沿って、現在お使いのパスワードと新しいパスワード、確認のためにもう一 度新しいパスワードをご記入いただき、変更保存をお願いします。

※セキュリティ対策のためパスワードは定期的に変更いただくことをお勧めします。 当取扱い説明書のスクリーンショットは最新のものと異なる場合がございます。

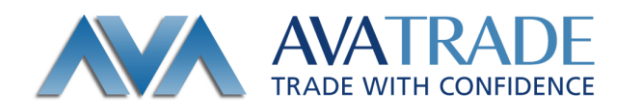

## MyAva>入金・クイック入金

入金ページのクイック入金のアイコンの小さな〇にチェックを入れてください。

| マイアカウント                                      | 入金                                                                                                    | + 口座の追加                                                                                                    |
|----------------------------------------------|----------------------------------------------------------------------------------------------------|----------------------------------------------------------------------------------------------------|
| ④人債報       ① 入金       読 書気のアップロード       ⑦ 出金 | <ul> <li>入金方法を選択ください。</li> <li>□座開設完了のご案内メール<br/>(件名: 【重要】アヴァトレード:□座開設手続き完了のお知らせ・入金方法のご案内)<br/>を受け取っておられない場合、お客様の□座開設は完了しておらず、ご入金の処理を行うことが出来<br/>ません。</li> <li>必ずメールをご確認いただきます様直しくお願い申し上げます。</li> </ul>                                                                                                    | なにかお困りでは?<br><sup>お電話ください</sup><br>03-4577-8900                                                             |
|                                              | 「     「     「     「     「     「     「     」     「     」     「     」     「     」     「     」     「     」     「     」     「     」     「     」     「     」     」     「     」     」     」     「     」     」     」     」     」     」     」     」     」     」     」     「     」     」     」     「     」     」     」     」     「     」     」     」     」     」     「     」     」     」     「     」     」     」     「     」     」     」     」     「     」     」     」     」     「     」     」     」     「     」     」     「     」     」     「     」     」     「     」     」     「     」     」     「     」     「     」     」     「     」     」     」     「     」     」     」     「     」     」     「     」     」     「     」     」     」     」     」     「     」     」     「     」     」     「     」     」     「     」     」     「     」     」     「     」     」     「     」     」     「     」     「     」     「     」     」     「     」     」     「     」     」     「     」     」     」     」     」     「     」     」     」     「     」     」     」     」     「     」     」     」     「     」     」     「     」     」     「     」     「     」     」     」     「     」     」     「     」     」     「     」     」     「     」     」     「     」     」     」     」     「     」     」     」     」     」     」     」     「     」     」     」     」     」     」     」     」     」     」     」     」     』     」     』     」     』     」     』     』     』     』     』     』     』     』     』     』     』     』     』     』     』     』     』     』     』     』     』     』     』     』     』     』     』     』     』     』     』     』     』     』     』     』     』     』     』     』     』     』     』     』     』     』     』     』     』     』     』     』     』     』     』     』     』     』     』     』     』     』     』     』     』     』     』     』     』     』     』     』     』     』     』     』     』     』     』     』     』     』     』     』     』     』     』     』     』     』     』     』     』     』     』     』     』     』     』     』     』     』     』     』     』     』     』     』     』     』     』 | 愛 預託金の信託<br>保全について<br>法律によって、金融商品<br>取引異者はお客様からお<br>預かりた預託金を、信<br>託会社又は信託業務を営<br>む金融機関に金銭信託に<br>て預託することが義務付 |

入金をご希望する取引口座をおひとつお選びいただき、入金金額をご記入ください。

ご案内に沿って必要事項を書き入れた後、入金ボタンを押しますと、クイック入金のサイトに移動しますので、銀行の選択等作業をおすすめください。

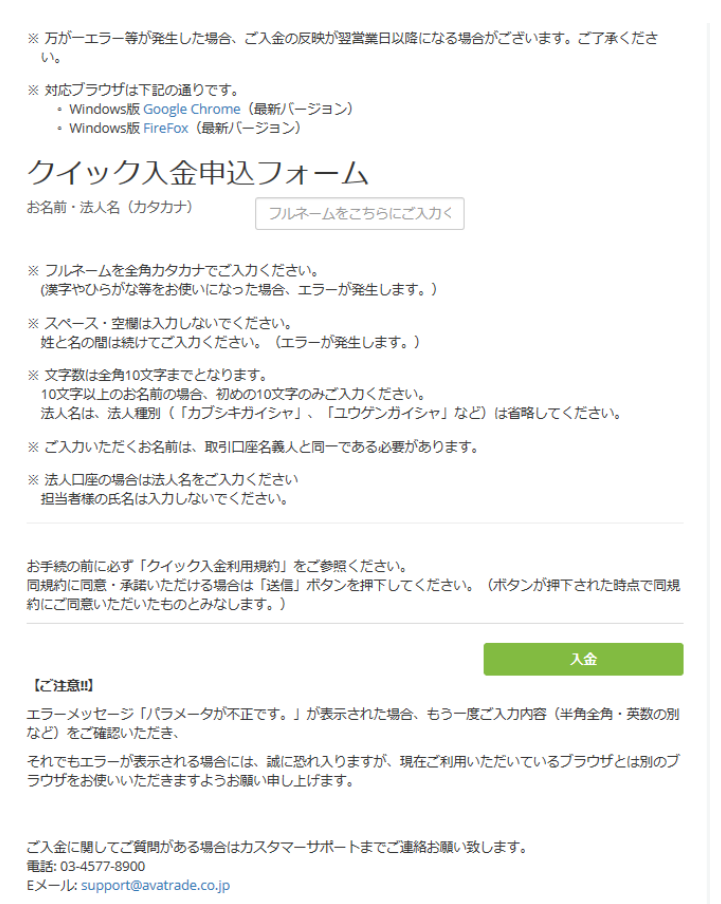

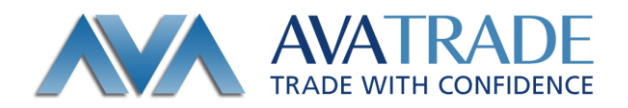

MyAva > 入金·銀行振込

銀行振込を御利用される場合は、下記の銀行振込のアイコンの小さな○をクリックしてく ださい。

お振込の際のご注意事項と、振込先の銀行口座情報がご覧いただけます。

入金

入金方法を選択ください。

ロ座開設完了のご案内メール (件名: 【重要】アヴァトレード:ロ座開設手続き完了のお知らせ・入金方法のご案内) を受け取っておられない場合、お客様の口座開設は完了しておらず、ご入金の処理を行うことが出 来ません。

必ずメールをご確認いただきます様宜しくお願い申し上げます。

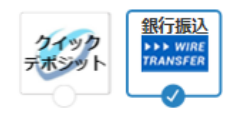

銀行口座情報のスクリーンショット

| 口座をど<br>れかおひ<br>とつお選<br>びくださ<br>い。                                                                                                    | 7 HL                                                                                                    | ៸−ダ <b>−</b> ₹                                                                           | 入金金額                                                                                                    | ¥                          | 500                                 |
|----------------------------------------------------------------------------------------------------|----------------------------------------------------------------------------------------------------|------------------------------------------------------------------------------------------|----------------------------------------------------------------------------------------------------|----------------------------|-------------------------------------|
| 【銀行振込のご                                                                                                    | 案内】                                                                                                    |                                                                                          |                                                                                                    |                            |                                     |
| ご入金いただく際に                                                                                                    | は、下記の点にご留意                                                                                                    | ください。                                                                                    |                                                                                                    |                            |                                     |
| 0.87+0.22<br>2. お振込名義。<br>例: ログ・<br>*ご利用の<br>のログインID、                                                                                                    | 人の後に、ご入金を希<br>インIDが3009877の場<br>金融機関によりIDをご<br>、およびお振込み内容                                                              | 望される口座の口<br>合: ヤマダタロ<br>入力できない場合<br>(お振込先の銀行                                             | グインIDを必ずご入<br>ゆう3009877<br>がございます。その<br>名、お振込金額、お                                                                                                    | 力ください。<br>際は、お振込<br>振込名義人) | みご希望の口座<br>をご連絡くださ                  |
| <ol> <li>弊社にて着</li> <li>加ば、同日中</li> <li>アヴァトレー<br/>してはお客様</li> </ol>                                                                                                    | <ul> <li>金確認次第、ご入会額</li> <li>こ反映、15時以降なら</li> <li>ードでは入金に関して</li> <li>負担となります。</li> <li>() = ■ # RRUFJ # FF</li> </ul> | が取引プラットフ<br>5ば翌営業日扱い。<br>手数料は頂いてお                                                        | ォームへ反映されま<br>となります。<br>りません。入金時に                                                                                                    | す。15時まで<br>発生する銀行          | に著金確認でき<br>振込手数料に開                  |
| <ol> <li>学社にて善:<br/>れば、同日中</li> <li>アヴァトレー<br/>してはお客様!</li> <li>三井住友銀行</li> </ol>                                                                                                    | 金確認次第、ご入金額<br>に反映、15時以降なら<br>ードでは入金に開して<br>負担となります。                                                                    | が取引プラットフ<br>5ば翌営業日扱い<br>を数料は頂いてお                                                         | ォームへ反映されま<br>となります。<br>りません。入金時に<br>,                                                                                                    | す。15時まで<br>発生する銀行          | :に箬金確認でき<br>振込手数料に開<br><del>震</del> |
| <ol> <li>学社にて善き<br/>れば、同日中<br/>レアヴァトレー<br/>してはお客様が</li> <li>三井住友銀行</li> <li>JPY</li> <li>銀行名(金融機関)</li> </ol>                                                                                                    | <ul> <li>金確認次第、ご入金額</li> <li>こ反映、15時以降なら</li> <li>トドは入るに閉して</li> <li>負担となります。</li> </ul>                               | が取引プラットフ<br>5ば翌営業日扱い<br>手数料は頂いてお                                                         | ォームへ反映されま<br>となります。<br>りません。入金時に<br>,<br>,<br>`0009                                                                                                    | す。15時まで<br>発生する銀行          | に善金確認でき<br>振込手数料に開                  |
| 3. 弊社にて悪<br>れば、同日中<br>4. アヴァトレー<br>してはお客様                                                                                                    | <ul> <li>金確認次第、ご入金額</li> <li>こ反映、15時以降なら</li> <li>トでは入金額</li> <li>に関して</li> <li>●「目前用和UFJ開行</li> </ul>                 | が取引プラットフ<br>は理営第日扱い<br>は受営第日扱いでお<br>手数料は頂いてお<br><i> 、</i> シャロマネット朝<br>三井住友銀行<br>アヴアトレー   | オームへ反映されま<br>たなります。<br>かません。入金時に<br>、<br>、<br>、<br>、<br>、<br>の009<br>ドジャパン(力                                                                                                    | す。15時まで<br>発生する銀行          | に着金確認でき<br>振込手数料に開                  |
| <ol> <li>弊社にて巻ければ、同日中・</li> <li>アヴァレ・</li> <li>アヴァレ・</li> <li>アヴァレー</li> <li>アヴァレー</li> <li>アドレー</li> <li>アドレー</li> <li>アドレー</li> <li>アドレー</li> <li>アドレー</li> <li>アドレー</li> <li>アドレー</li> <li>アドレー</li> <li>アドレー</li> <li>アビー</li> <li>アビー</li>     &lt;</ol>                                                                                                    | <ul> <li>金融認次第、ご入金額</li> <li>こ反映、15時以低か、15時以低かし</li> <li>トでは入金に関して</li> <li>負担となります。</li> </ul>                        | が取引プラットフ<br>は登営軍日扱い<br>を数料は頂いてお<br><i> 、<br/>シャロンネット間</i><br>三井住友銀行<br>アヴアトレー<br>9012502 | オームへ反映されま<br>なります。<br>りません。入金時に<br>、<br>、<br>、<br>、<br>、<br>、<br>、<br>の<br>の<br>の<br>の<br>、<br>、<br>、<br>の<br>、<br>、<br>、<br>の<br>、<br>、<br>の<br>、<br>、<br>、<br>の<br>、<br>、<br>の<br>、<br>、<br>の<br>、<br>、<br>、<br>の<br>、<br>、<br>、<br>の<br>、<br>、<br>、<br>の<br>、<br>、<br>の<br>、<br>、<br>の<br>、<br>、<br>の<br>、<br>、<br>の<br>、<br>、<br>の<br>、<br>、<br>の<br>、<br>、<br>の<br>、<br>、<br>の<br>、<br>、<br>の<br>、<br>、<br>の<br>、<br>、<br>の<br>、<br>、<br>の<br>、<br>、<br>の<br>、<br>、<br>の<br>、<br>、<br>の<br>、<br>、<br>、<br>の<br>、<br>、<br>、<br>の<br>ら<br>、<br>、<br>、<br>の<br>ら<br>、<br>、<br>、<br>、<br>、<br>の<br>ら<br>、<br>、<br>、<br>、<br>、<br>の<br>の<br>の<br>の<br>の<br>の<br>の<br>の<br>ろ<br>、<br>、<br>、<br>、<br>、<br>、<br>、<br>、<br>、<br>の<br>ら<br>、<br>、<br>、<br>、<br>、<br>、<br>、<br>、<br>、<br>、<br>の<br>ら<br>、<br>、<br>、<br>、<br>、<br>、<br>、<br>、<br>、<br>、<br>、<br>、<br>、 | す。15時まで<br>発生する銀行          | に着金確認でき<br>振込手数料に開                  |
| <ol> <li>第社にて善い<br/>(1)、同日中)・</li> <li>アヴァレー<br/>してはお客様)</li> <li>第日中)・</li> <li>アヴァレー</li> <li>第日中)・</li> <li>してはお客様の</li> <li>アヴェー</li> <li>第一</li> <li>第一</li> <li>第一</li> <li>第一</li> <li>第一</li> <li>第一</li> <li>第一</li> <li>第一</li> <li>第一</li> <li>第一</li> <li>第一</li> <li>第一</li> <li>第二</li> <li>第二<td><ul> <li>金融認次第、ご入会語<br/>に反映、15時以降なら<br/>トでは入金に関して<br/>負担となります。</li> <li></li></ul></td><td>が取引プラットフ<br/>は翌営業日扱い<br/>を数料は頂いてま</td><td>オームへ反映されま<br/>ためります。<br/>つりません。入金時に<br/>、<br/>、<br/>0009<br/>ドジャパン(力<br/>店番号218</td><td>す。15時まで<br/>発生する銀行</td><td>に着金確認でき<br/>振込手数料に開</td></li></ol> | <ul> <li>金融認次第、ご入会語<br/>に反映、15時以降なら<br/>トでは入金に関して<br/>負担となります。</li> <li></li></ul>                                     | が取引プラットフ<br>は翌営業日扱い<br>を数料は頂いてま                                                          | オームへ反映されま<br>ためります。<br>つりません。入金時に<br>、<br>、<br>0009<br>ドジャパン(力<br>店番号218                                                                                                    | す。15時まで<br>発生する銀行          | に着金確認でき<br>振込手数料に開                  |

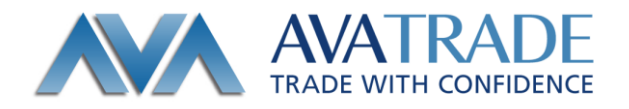

MyAva > 書類のアップロード

書類のアップロードページでは口座開設に必要な本人確認書類のアップロード(ご提出) が行えます。

※本人確認書類のアップロードは、取引口座毎に行う必要はありません。口座の追加開設 を行う場合でも、過去にご提出いただいた情報に変更がない場合は再提出の必要はござい ません。

| マイアカウント                                                   | 書類のアップロード                                             |                                                |                        | + 口座の追加                                                                                        |
|-----------------------------------------------------------|-------------------------------------------------------|------------------------------------------------|------------------------|------------------------------------------------------------------------------------------------|
| <ul> <li>個人情報</li> <li>③ 入金</li> <li>書類のアップロード</li> </ul> | 写真あり本人確認書類は1種類、写真なしの場合<br>ださい<br>口座をどれかおひとつお選びください。   | は2種類のご提出をお願いします。 詳しく(<br>6419730 JPY MT4(メクトレー | はこちら をご覧く<br>-ダー4)   ▼ | なにかお困りでは?<br>お電話ください<br>03-4577-8900                                                           |
| 7 出金                                                      | 顧客IDの確認<br>以下の書類をご提出ください。                             |                                                |                        |                                                                                                |
|                                                           | () マイナンバー記載書類                                         |                                                | £                      |                                                                                                |
|                                                           | ⑦ 写真あり本人確認書類                                          |                                                | <b>1</b>               | ◆ 預託金の信託     保全について                                                                            |
|                                                           | (?) 写真なし本人確認書類1                                       |                                                | <b>1</b>               | 法律によって、金融商品                                                                                    |
|                                                           | 写真なし本人確認書類2                                           | アップロ                                           | ] <b>£</b><br>1−ド      | 取り減省はお客様が少ら<br>預かりした期に名金、信<br>託会社又は留託業務を営<br>む金融機関に全线国託に<br>て預託することが務務府<br>けられています。<br>詳しくはこちら |
|                                                           | その他のご提出方法(メール・FAX・郵送)につ<br>その他の書類のアップロード              | いてはこちらをご覧ください<br>✓                             |                        | このウェブサイトは、5<br>全なインターネット上の<br>情報通信のために256<br>ビットのSSL暗号化技術<br>を利用しています。                         |
|                                                           | 以下のファイルを受け入れます: .jpg, .jpeg, .tif,<br>最大のファイルサイズ: 3MB | .png, .gif, .pdf, .doc                         |                        |                                                                                                |

全 をクリックするとご自身のパソコンのフォルダー(「ピクチャー」など。スマホの場合は、「写真またはビデオを撮る」「フォトライブラリ」「iCloud Drive」「グーグル Drive」
「Dropbox」(最後のふたつは当該アプリをインストールされている場合))が立ち上がります。

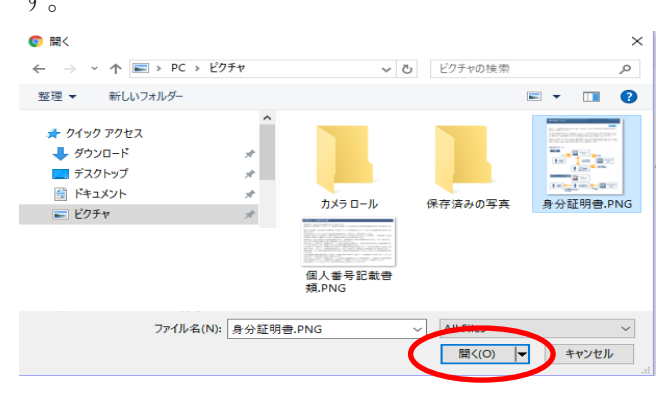

アップロードするファイルを選択いただき、「開く」で選択されたファイルのアップロード

の用意が出来ます。 アップロード ボタンでアップロードを行ってください。

※3MBを超える大きな画像や、圧縮ファイル等はお受けできませんのでご注意ください。 ※書類のご提出はアップロード以外に、メール添付で送信、郵便、FAXの方法があります。 当取扱い説明書のスクリーンショットは最新のものと異なる場合がございます。

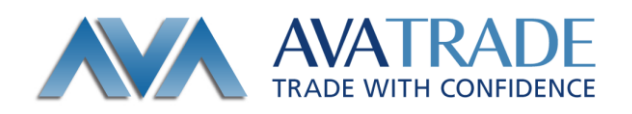

- ・メール送信: <u>support@avatrade.co.jp</u> あてにメール添付でお送りください。
- ・ 郵 送 :こちらからお送りする簡易書留の中にある青い封筒をご利用ください。
- FAX : 03-6888-5480

MyAva > 出金

| マイアカウント                                                                     | 出金申請用フォーム                                                                                                    |
|-----------------------------------------------------------------------------|----------------------------------------------------------------------------------------------------|
| <ul> <li>▲ 個人情報</li> <li>▲ 入金</li> <li>● 書類のアップロード</li> <li>● 出金</li> </ul> | ご提出に際しましては、下記【出金の際のご注意】を必ずご一読下さいますようお願い申<br>し上げます<br>**出金申請時のご注意 出金最低金額は1万円*からとなります。*出金申請後の残高が1万円に満たない場合は全<br>額出金となりますのでご注意ください。例)現在の残高が15,30円で、10000円で出金申請を行った場合、<br>出金金額は15,330円となります。(出金申請後の残高が5,330円となるため、出金希望級初10,000円と残りの<br>残高5,330円 会計15330円を指定回座へお読込いたします) 出金処理時に発生する手数料はございません。<br>また、報込先としてご指定いただく口座は日本国内の金融機関のみとさせていただきます。*                                                                                                    |
|                                                                             | 出金申請を行いたい口座と出金希望額をお選びください。          □座をど       □       」       」       」       」       」       」       」       」       」       」       」       」       」       」       」       」       」       」       」       」       」       」       」       」       」       」       」       」       」       」       」       」       」       」       」       」       」       」       」       」       」       」       」       」       」       」       」       」       」       」       」       」       」       」       」       」       」       」       」       」       」       」       」       」       」       」       」       」       」       」       」       」       」       」       」       」       」       』       』       』       』       』       』       』       』       』       』       』       』       』       』       』       』       』       』       』       』       』       』       』       』       』       』       』       』       』       』       』       』       』       』       』       』       』       』 </th |
|                                                                             | 口座名義 (カナ):                                                                                                    |
|                                                                             | 金融機関名 (銀行コード):                                                                                                    |
|                                                                             | 支店名 (支店コード):                                                                                                    |
|                                                                             | 口座番号:                                                                                                    |
|                                                                             | □座裡別:                                                                                                    |
|                                                                             | <ul> <li>・今回の出金申請は口座名義人本人によるものです。上記に記載されている金融規関情報とFX取引口座情報は同一人物の情報で問題、ありません。</li> <li>・私は、アヴァトレード</li> <li>・シアバン株式会社の取引口座から第三者への出金は不法なものであることを理解しています。また、当出金申請に伴い、アヴァトレード</li> <li>・シアバン株式会社の応追加情報や本人構設法関節の摂出依頼。および申請申請に係る確認を求められる場合があることを了承しています。</li> <li>・出金申請書に不偏のない場合においても、出金手続きに約3営業日ほどお時間を要する場合があります。</li> </ul>                                                                                                    |

ご出金の申請は、MyAva-出金ページから行えます。

出金元の取引口座をお選びいただき、出金希望金額をご入力ください。 下段には銀行口座情報の入力をお願いいたします。

※出金後の口座残高が1万円未満となる場合は全額出金させていただく場合がございます。 ※銀行口座はご本人様名義の日本国内の銀行のみとさせていただきます。 当取扱い説明書のスクリーンショットは最新のものと異なる場合がございます。

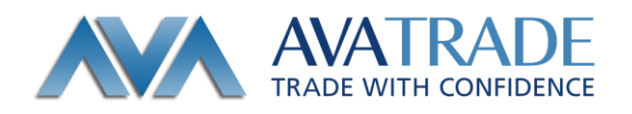

口座の追加-デモロ座

MyAva の各ページの右上にあります、 + ロ産の追加 にカーソルを合わせますと、ご 覧のようにリアルロ座、デモロ座のボタンが現れます。

| マイアカウント     | マイアカウント               |                |    | + 口座の追加         |
|-------------|-----------------------|----------------|----|-----------------|
|             |                       |                |    | リアルロ座           |
|             | リアルロ座                 |                |    | デモロ座<br>お電話ください |
| 昆 書類のアップロード | 口座の詳細                 | 取引ブラットフォーム     |    | 03-4577-8900    |
| ₩ 出金        | Ava - Real 2<br>取引明細書 | ダウンロード ウェブトレード | 入金 |                 |

デモロ座の追加をクリックしますと下記の画面が現れます。 取引プラットフォームを選択いただき、送信ボタンを押してください。

| デモロ座の追加                                                               |                                                    |
|-----------------------------------------------------------------------|----------------------------------------------------|
| 21日間有効の無料デモ口座であなたの取引スキ<br>取引プラットフォームを選択ください。<br>アカウントが作成されると、プラットフォーム | いを磨きましょう<br>をダウンロードしてデモを開始することができます。               |
| 取引プラットフォーム                                                            | ACT・Forex(旧 AVAトレーダー)<br>MT4(メタトレーダー4)<br>ミラートレーダー |
|                                                                       | 送信                                                 |

数秒でデモロ座の設定が完了します。

デモロ座の設定が完了いたしました!

✔ ご登録ありがとうございます。

あなたの ミラートレーダー のログイン情報は: ユーザーネーム: Demo (AUD)

口座管理サイトMyAvaへのログインIDはご登録のメールアドレスです。:

パスワードはご自身で設定していただいたものになります。.

取引の開始:

☑ Eメールでも口座情報をお送りしております。

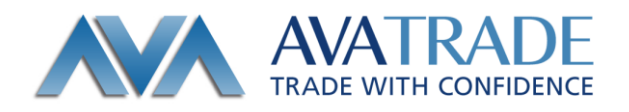

口座の追加 > リアルロ座

#### リアルロ座の追加は

| リアルロ座の追加<br>取引ブラットフォームを選択ください。<br>2つ目以降のリアルロ座の開設中請を開単に裏早く行え、最短30分で口座開設が完了します。<br>ACT・Forex(旧 AVAトレーダー) |
|----------------------------------------------------------------------------------------------------|
| MT4 (メタトレーダー4)<br>取引ブラットフォーム                                                                           |
| ご利用規約                                                                                                  |
| 同意承諾1 電磁交付の承諾と口座開設者に関する事項を同意・承諾します。                                                                    |
| □ 同意承諾 2 各種交付書面の内容を理解し同意承諾します。                                                                         |
| 同意承諾3 下記の確認事項を理解し同意承諾します。                                                                              |
| 送信                                                                                                    |

3つに分類された同意承諾をしていただく必要があります。

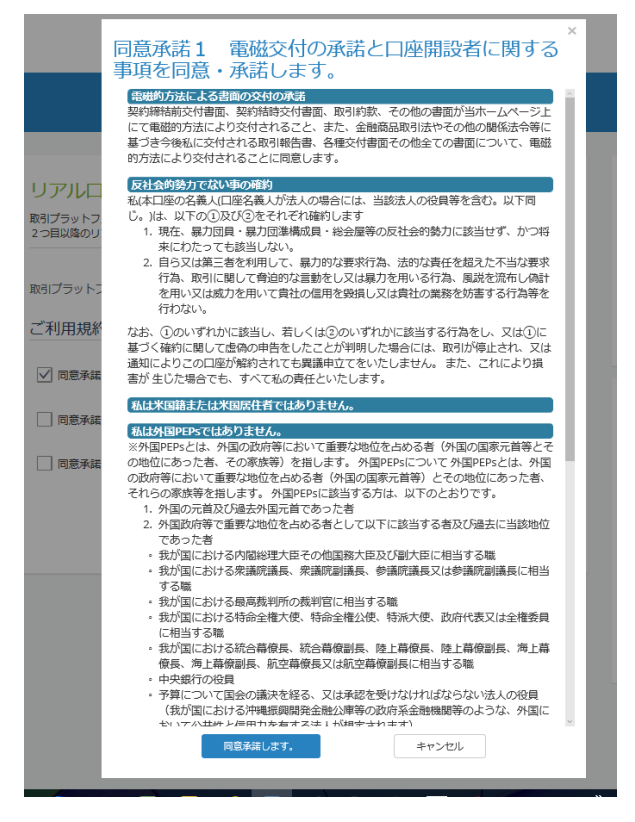

ご利用規約のそれぞれの口をクリックいただくとポップアップで同意承諾の画面が開きま

す。ご精読いただき内容ご理解の上、同意承諾いただける場合は <sup>■ 65,46,63</sup> をクリック してください。すべて同意承諾いただいたあと、送信ボタンを押してください。

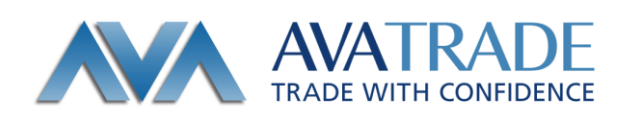

## しばらく作業中の画面の後

| 2つ目以降のリア<br>即引ブニットフォ | レロ座の開設申請を簡単に3 | $\bigcirc$       | •  |
|----------------------|---------------|------------------|----|
| AX5 ノフットノス           |               | お待ちください          |    |
| こ利用規約                |               |                  |    |
| ✓ 同意承諾1              | 電磁交付の承諾と口座開設  | 諸に関する事項を同意・承諾します | r, |
| ✓ 同意承諾 2             | 各種交付書面の内容を理解  | 日同意承諾します。        |    |
| ✓ 同意承諾 3             | 下記の確認事項を理解し同  | 隠承諾します。          |    |

## 登録完了の案内がでます。

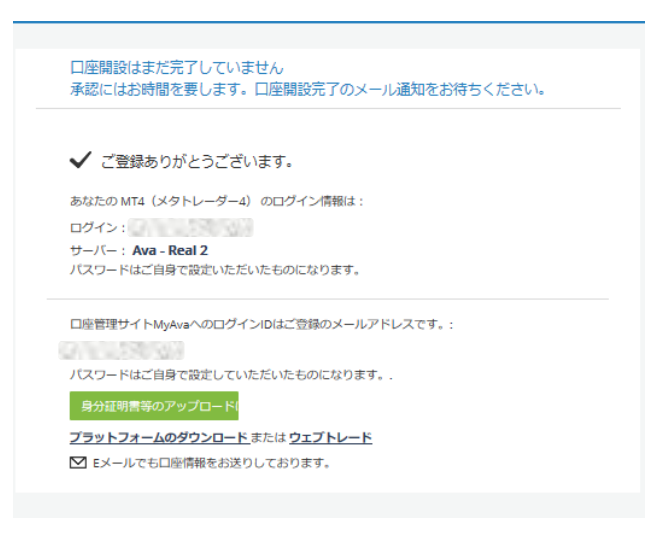

## マイアカウントに口座が追加されます。

| マイアカウント               |                       |    |
|-----------------------|-----------------------|----|
| リアルロ座                 |                       |    |
| 口座の詳細                 | 取引ブラットフォーム            |    |
| Ava - Real 2<br>取引明細書 | ل<br>مردو∡<br>مردو∡   | 入金 |
| Ava - Real 2<br>取引明細書 | ★ □<br>ダウンロード ウェブトレード | 入金 |

リアルロ座開設には審査があります。最短30分ほどで追加口座の開設が可能です。

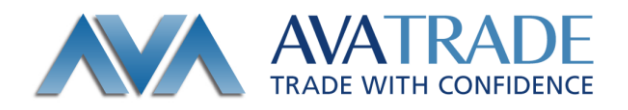

# 【パスワードをお忘れの場合】

「パスワードを忘れた場合はこちら」をクリックし、ご登録のメールアドレスを入力し送 信してください。

| バスワード              | を忘れた場合はこちら                                   |  |
|--------------------|----------------------------------------------|--|
| ご登録のメール<br>セットするたみ | レアドレスをご入力ください。バスワードをリ<br>かのリンクをメールでお送りいたします。 |  |
| メールア<br>ドレス:       |                                              |  |
|                    | キャンセル 送信                                     |  |
|                    |                                              |  |
|                    | 新しく口座を開設する                                   |  |
|                    | リアルロ塵                                        |  |
|                    | または                                          |  |
|                    | 無料デモロ座                                       |  |
|                    | Mark / CLIGE                                 |  |

パスワードリセットのメールがご登録のアドレスに届きます。

「こちらをクリックして作業を続ける」をクリックしパスワードの再登録を行ってください。

| <u>.</u> | AvaTrade.co           | .jp <support@av< th=""><th>trade.co.jp&gt;</th><th>11:01 AM (4 minutes ago) 🚖 🦘</th><th>*</th></support@av<> | trade.co.jp>                                                                                                    | 11:01 AM (4 minutes ago) 🚖 🦘                                                                                                    | *   |
|----------|-----------------------|----------------------------------------------------------------------------------------------------|----------------------------------------------------------------------------------------------------|----------------------------------------------------------------------------------------------------|-----|
| LA.      | Japanese <del>-</del> | > English <del>-</del>                                                                                       | Translate message                                                                                                    | Turn off for: Japanes                                                                                                    | e × |
|          |                       |                                                                                                    |                                                                                                    |                                                                                                    |     |
|          |                       |                                                                                                    |                                                                                                    | http://www.avatrade.co.jp   マイページ                                                                                                    |     |
|          |                       |                                                                                                    | 様                                                                                                    |                                                                                                    |     |
|          |                       | パスワード                                                                                                    | リセット方法のご案内(アヴァトレード・ジャパン株式会社                                                                                                    | )                                                                                                    |     |
|          |                       | 平素よりア                                                                                                    | ヴァトレード・ジャパンをご利用いただき、誠にありがとう                                                                                                    | ございます。                                                                                                    |     |
|          |                       | 本メールは                                                                                                    | ペスワードリセット希望をいただいたお客様にのみお送りし                                                                                                    | ております。                                                                                                    |     |
|          |                       | 新規パスワ<br><u>こちらをク</u>                                                                                        | - ドの設定はこちらのリンクからお願いいたします。<br><u>リックして作業を続ける</u>                                                                                                    |                                                                                                    |     |
|          |                       | このリング                                                                                                    | は送信されてから24時間有効となります。その間にパスワー                                                                                                    | - ドのリセットを完了させてください。                                                                                                    |     |
|          |                       | 本メール内<br>くはお電話<br>い。                                                                                         | 容につきまして心当たりがない場合やご不明点等ございまし<br>(03-4577-8900) にてお気軽にご連絡ください。よくある                                                                                                    | いたら、弊社カスタマーサポートまでメールもし<br>5ご質問もご用意しておりますのでご確認くださ                                                                                                    |     |
|          |                       | アヴァトレ                                                                                                    | - ド・ジャパン株式会社                                                                                                    |                                                                                                    |     |
|          |                       | ご質問やご<br><u>よくあるご</u><br>今後とも直<br>アヴァトレ                                                                      | 不明な点がございましたら、 <u>メール</u> またはお電話(03-457<br>電話もこ用意しておりますのでご確認ください。<br>」くお願い申し上げます。<br>−ド・ジャパン株式会社                                                                                                    | 7-8900)でお気軽にご連絡ください。                                                                                                    |     |
|          |                       |                                                                                                    | お電話: 03-4577-8900                                                                                                    |                                                                                                    |     |
|          |                       | 弊社の!<br>す。お<br>清<br>兼 契約                                                                                     | メール: support@avatrade.co.jp<br>プラトレード・ジャパン株式<br>〒107-002 運動用に支用扱いと用し、<br>市は7-002 運動用に支用扱いと用し、<br>市は7-002 同時間に、<br>一般社団長人の設計時間の(回路)(100<br>一般社団長人の設計時間の(回路)(100年)(100年)(1004)))))))))))))))))))))))))))))))))) | 会社<br>いサイドビル4階<br>wmm.avr346.0 b<br>時1574) 加入<br>10242738) 加入<br>10242738) 加入<br>10242738) 加入<br>10242738) 加入<br>10242738) 加入<br>10242738<br>になっていたち、リスク参信しま<br>で語りたさい、本時じの時にはのず、「注意地最大<br>の「形容機能能見得解しの目的を |     |

「パスワード忘れ」の画面が表紙されましたら、新しく設定するパスワードを 2 回ご入力 ください。

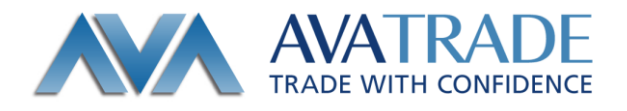

| TALE WITH CONFIDENCE                                  |                                                      |
|-------------------------------------------------------|------------------------------------------------------|
|                                                       |                                                      |
| /(スワード忘れ<br>RLAV(スワード<br>RLAV(スワード<br>(後回知): /(スワード泉東 | なにかお困りでは?<br>AMER(CRA)<br>G9-5577000                 |
|                                                       | <ul> <li>         預託金の信託<br/>保全について      </li> </ul> |

変更が終わると、下のページが表示され

| ようこそ |                                              |                                                                            |                                              |
|------|----------------------------------------------|----------------------------------------------------------------------------|----------------------------------------------|
|      | /(スワード忘れ<br>新しい/(スワード<br>新しい/(スワード<br>(補加用): | パスワードの変更<br>パスワードの変更が終わりました。ログインバージにお果りください。<br>・<br>・<br>・<br>・<br>・<br>・ | なにかお思りでは?<br>### <con<br>0:43774900</con<br> |

OKボタンでログイン画面に戻りますので、ご登録のメールアドレスと新しく設定したパス ワードでログインしてください。